# BAZA ORGANIZACJI POZARZĄDOWYCH WOJEWÓDZTWA OPOLSKIEGO

## **INSTRUKCJA OBSŁUGI**

**REJESTRACJA KROK PO KROKU** 

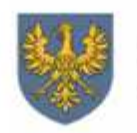

MARSZAŁEK Województwa Opolskiego Szymon Oglaza

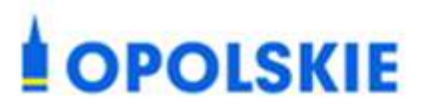

## Spis treści

| 1 | Wst   | ęp                        | 3  |
|---|-------|---------------------------|----|
| 2 | Insti | rukcja obsługi            | 4  |
|   | 2.1   | Rejestracja nowego konta  | 4  |
|   | 2.2   | Aktywacja konta           | 5  |
|   | 2.3   | Logowanie do konta        | 6  |
|   | 2.4   | Odzyskanie hasła do konta | 7  |
|   | 2.5   | Uzupełnienie profilu NGO  | 8  |
| 3 | Pod   | sumowanie 1               | .1 |

## 1 Wstęp

**Baza Organizacji Pozarządowych Województwa Opolskiego** to nowa platforma komunikacji wzajemnej: mieszkańców Regionu z trzecim sektorem oraz NGO<sup>1</sup> z Samorządem Województwa Opolskiego.

#### Baza NGO dostępna jest pod adresem https://bazango.opolskie.pl/

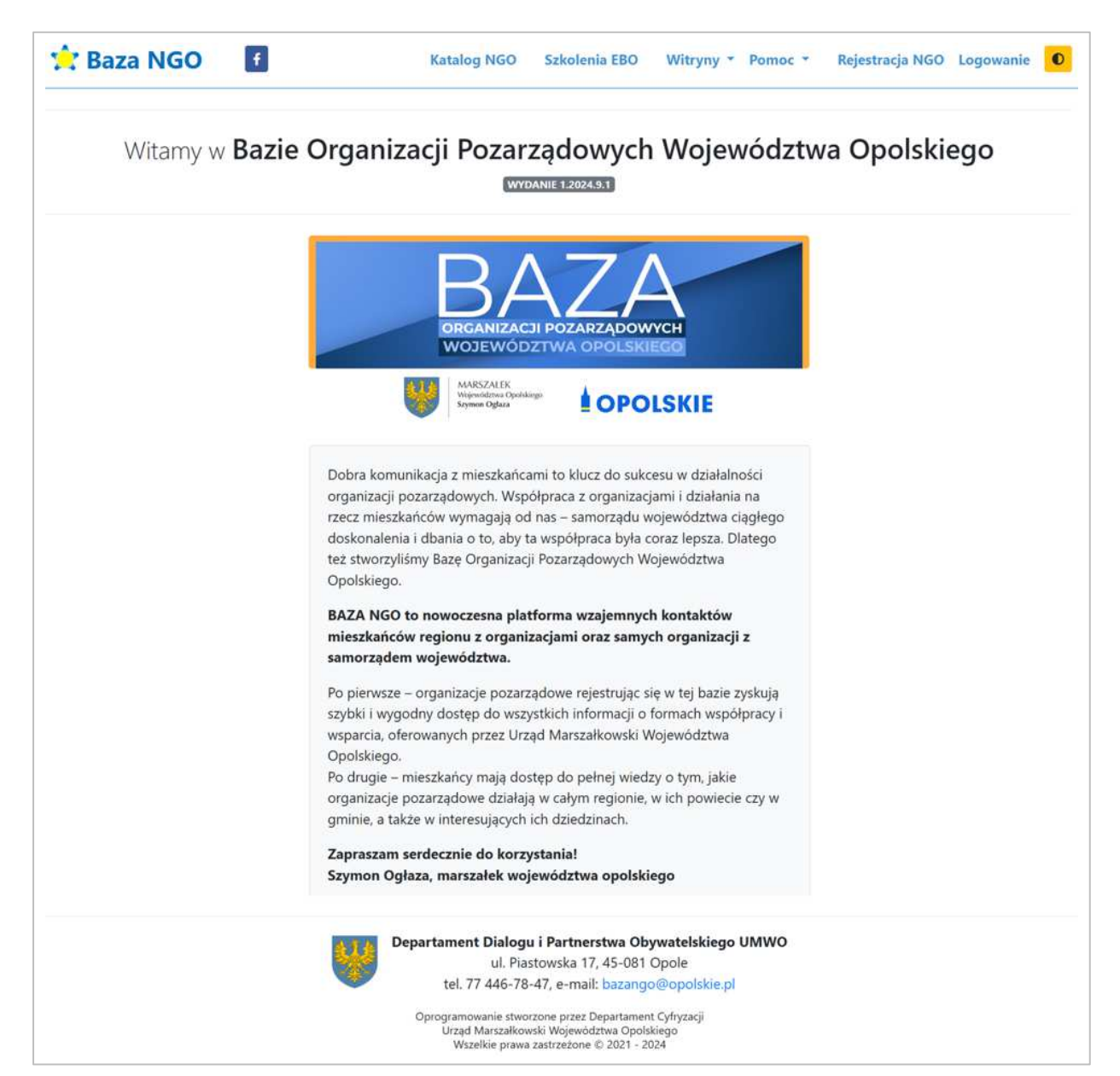

Grafika 1 Widok strony powitalnej

<sup>&</sup>lt;sup>1</sup> Organizacja pozarządowa

## 2 Instrukcja obsługi

#### 2.1 Rejestracja nowego konta

W celu założenia nowego konta w systemie, z menu głównego należy wybrać "Rejestracja NGO", a następnie uzupełnić formularz o podstawowe dane: imię, nazwisko, login, email i nazwę organizacji.

| Rejestracja nowego konta NGO |          |  |
|------------------------------|----------|--|
| Imię                         | Nazwisko |  |
| Login <b>3</b>               | Email    |  |
| Nazwa organizacji            |          |  |
|                              |          |  |
| Pozostało 200 znaków         |          |  |

Grafika 2 Formularz rejestracyjny dla nowego konta organizacji pozarządowej

Podczas rejestracji należy zapoznać się z regulaminem, polityką prywatności oraz klauzulą RODO, a następnie zaakceptować poszczególne oświadczenia.

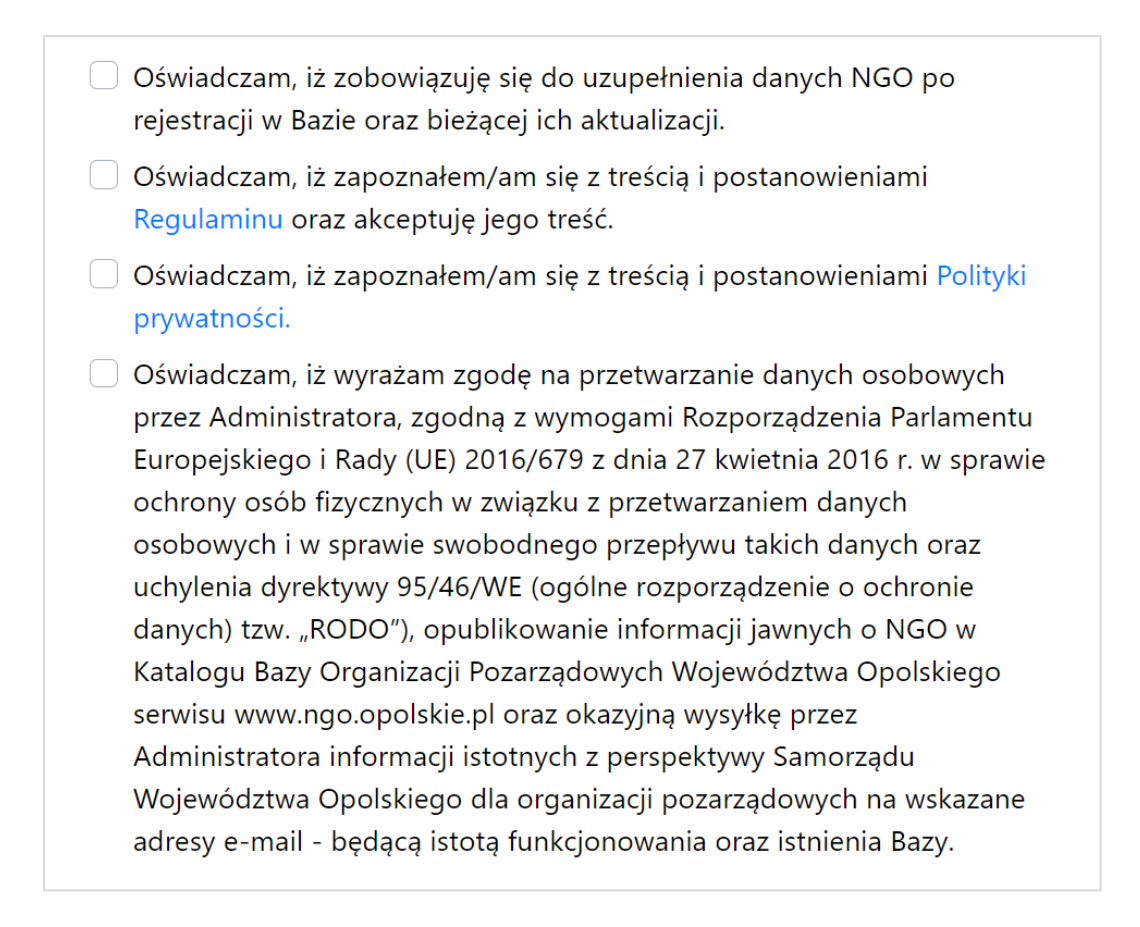

## **Grafika 3** Zestawienie oświadczeń wymagających akceptacji podczas rejestracji konta organizacji pozarządowej

Po sprawdzeniu poprawności wpisanych danych można zatwierdzić formularz klikając w przycisk **"Zarejestruj konto"**.

#### 2.2 Aktywacja konta

Na podany w formularzu rejestracyjnym adres email zostanie wysłana wiadomość zawierająca link do aktywacji konta oraz dane potrzebne do pierwszego logowania.

Po kliknięciu w link z wiadomości email, konto w systemie stanie się aktywne oraz będzie możliwe zalogowanie się do niego.

**UWAGA**! Przesłany link jest ważny 24 godziny, po tym czasie, w celu aktywacji konta, należy skontaktować się z administratorem systemu poprzez email **bazango@opolskie.pl** 

Szanowni Państwo,

Witamy w Bazie Organizacji Pozarządowych Województwa Opolskiego tzw. BAZIE NGO.

#### BAZA NGO to nowoczesna platforma wzajemnych kontaktów mieszkańców regionu z organizacjami oraz samych organizacji z samorządem województwa.

Dzięki rejestracji będą mieli Państwo możliwość przedstawienia swojej działalności, rekrutacji nowych członków oraz, i przede wszystkim, będziecie Państwo na bieżąco otrzymywać kompleksową informacji o inicjatywach dedykowanych organizacjom i podmiotom województwa opolskiego.

Ponadto mieszkańcy województwa będą mieli możliwość zapoznania się z organizacjami pozarządowymi i innymi podmiotami działającymi na rzecz obywateli w ich pobliżu, a także sprawdzenia jakimi dziedzinami organizacje te się zajmują.

Poniżej znajdą Państwo informacje niezbędne do uruchomienia swojego profilu w BAZIE NGO. Jeszcze raz serdecznie gratuluję

Z poważaniem

#### Szymon Ogłaza, marszałek województwa opolskiego

Obecnie Twoje konto jest nieaktywne.

Aby aktywować konto i uzyskać dostęp do pełnej funkcjonalności systemu należy potwierdzić rejestrację poprzez kliknięcie w link aktywacyjny - link wygasa po 24 godzinach.

Twoje dane do logowania to:

- login: \*\*\*\*\*\*\*\*\*\*\*

- hasło: \*\*\*\*\*\*\*\*\*\*\*

Po pierwszym logowaniu zalecana jest zmiana hasła.

Po zalogowaniu pamiętaj o konieczności uzupełnienia danych Twojej organizacji w zakładce "Profil NGO" - bez uzupełnienia profilu i jego akceptacji organizacja nie będzie widoczna w bazie NGO!

Ta wiadomość została wygenerowana automatycznie - prosimy na nią nie odpowiadać.

Grafika 4 Powitalna wiadomość email z linkiem aktywacyjnym

#### 2.3 Logowanie do konta

W celu zalogowania do konta należy z menu głównego wybrać **"Logowanie"**, a następnie podać login i hasło oraz zatwierdzić operację klikając przycisk **"Zaloguj"**.

| Logowanie                      |  |
|--------------------------------|--|
| Login                          |  |
| Hasło                          |  |
| Zarejestruj NGO jećli nje masz |  |
| jeszcze konta                  |  |
| Nie pamiętam hasła             |  |
| Anuluj Zaloguj                 |  |

Grafika 5 Widok formularza logowania

**UWAGA!** W przypadku pięciu nieudanych prób logowania – konto zostanie zablokowane na pięć minut. Po upływie wskazanego czasu można powtórzyć próbę zalogowania lub skorzystać z opcji odzyskania hasła.

#### 2.4 Odzyskanie hasła do konta

Chcąc odzyskać zapomniane hasło należy przejść do formularza logowania, a następnie wybrać opcję **"Nie pamiętam hasła"**.

Po podaniu adresu email powiązanego z kontem oraz zatwierdzeniu operacji przyciskiem **"Odzyskaj hasło"** zostanie wysłana wiadomość email z linkiem do zresetowania hasła.

**UWAGA**! Przesłany link jest ważny 24 godziny, po tym czasie, w celu odzyskania hasła, należy powtórzyć procedurę.

Hasło do Twojego konta w systemie Baza NGO można odzyskać pod adresem - link wygasa po 24 godzinach.

Ta wiadomość została wygenerowana automatycznie - prosimy na nią nie odpowiadać.

Z poważaniem, Administrator Systemu Informatycznego

Grafika 6 Wiadomość email z linkiem do odzyskania hasła

Po kliknięciu w link z wiadomości email, otworzy się formularz do odzyskania hasła, w którym należy podać login oraz nowe hasło. Zmianę hasła należy zatwierdzić przyciskiem **"Zmień hasło"**.

| Odzyskanie hasła   |
|--------------------|
| Login              |
| Hasło 🜖            |
| Powtórz hasło      |
| Anuluj Zmień hasło |

Grafika 7 Widok formularza do odzyskania hasła

### 2.5 Uzupełnienie profilu NGO

Zarejestrowana organizacja znajdzie się w Katalogu NGO dopiero po poprawnym uzupełnieniu profilu oraz jego zatwierdzeniu przez administratora systemu.

W celu uzupełnienia danych profilu organizacji należy zalogować się do konta, a następnie z menu głównego wybrać **"Profil NGO"**.

Należy uzupełnić dane w nastęujących sekcjach:

- Dane podstawowe;
- Obszary działania;
- Zasięg oddziaływania organizacji;
- Adres siedziby;
- Adres do korespondencji;
- Osoba upoważniona do reprezentowania;
- Osoba do kontaktu;
- Zgody dotyczące przetwarzania danych osobowych.

**UWAGA!** Uzupełniając pole z profilem na Facebooku i stroną internetową, należy podać kompletny adres. Najwygodniej skopiować go z paska adresu przeglądarki internetowej.

| Dane podstawowe 💉                              |                    |
|------------------------------------------------|--------------------|
| Dane podstawowe wymag                          | gają uzupełnienia  |
| Nazwa organizacji                              | Przykładowy profil |
| Forma prawna                                   | -                  |
| Inna forma prawna                              | -                  |
| Nazwa rejestru<br>ewidencji                    | -                  |
| Numer wpisu w<br>rejestrze ewidencji           | -                  |
| Miesiąc i rok założenia<br>organizacji         | -                  |
| Numer telefonu                                 | -                  |
| Adres e-mail                                   | -                  |
| Strona internetowa                             | -                  |
| Profil na FB                                   | -                  |
| Doświadczenie w<br>organizacji<br>wolontariatu | Nie                |

#### Grafika 8 Widok sekcji danych podstawowych

Podczas uzupełniania obszaru działania należy wskazać główny oraz od 1 do 5 dodatkowych obszarów działania organizacji pozarządowej.

| Obszary działania 🛛 +                                                              |  |
|------------------------------------------------------------------------------------|--|
| Należy dodać główny obszar działania oraz od 1 do 5 dodatkowych obszarów działania |  |
|                                                                                    |  |
| Zasięg oddziaływania organizacji 🕜                                                 |  |
| Dane zasięgu oddziaływania organizacji wymagają uzupełnienia                       |  |

#### Grafika 9 Widok sekcji obszarów działania i zasięgu oddziaływania organizacji

| Adres siedziby 📝        |                     |  |
|-------------------------|---------------------|--|
| Dane adresu siedziby wy | magają uzupełnienia |  |
| Powiat                  | -                   |  |
| Gmina                   | -                   |  |
| Miejscowość             | -                   |  |
| Kod pocztowy            | -                   |  |
| Ulica                   | -                   |  |
| Numer budynku           | -                   |  |
| Numer lokalu            | -                   |  |

| Adres do korespondencji 🕜 |                               |  |  |
|---------------------------|-------------------------------|--|--|
| Dane adresu do korespo    | ndencji wymagają uzupełnienia |  |  |
| Powiat                    | -                             |  |  |
| Gmina                     | -                             |  |  |
| Miejscowość               | -                             |  |  |
| Kod pocztowy              | -                             |  |  |
| Ulica -                   |                               |  |  |
| Numer budynku             | -                             |  |  |
| Numer lokalu              | -                             |  |  |

#### Grafika 10 Widok sekcji adresu siedziby i adresu do korespondencji

| Osoba upoważniona  | a do reprezentowania 📝                          |
|--------------------|-------------------------------------------------|
| Dane osoby upoważn | nionej do reprezentowania wymagają uzupełnienia |
| Imię               | -                                               |
| Nazwisko           | -                                               |
| Numer telefonu     | -                                               |
| Adres e-mail       | -                                               |
| Osoba do kontaktu  | aktu wymagaia uzupełnienia                      |
| Imię               | -                                               |
| Nazwisko           | -                                               |
| Numer telefonu     | -                                               |
| Adres e-mail       | -                                               |

Grafika 11 Widok sekcji osoby upoważnionej do reprezentowania i osoby do kontaktu

**UWAGA**! Akceptacja oświadczeń obejmujących zgody dotyczące przetwarzanie zapewni Państwa organizacji szybki oraz wygodny dostęp do wszystkich informacji o formach współpracy i wsparcia oferowanych przez Urząd Marszałkowski Województwa Opolskiego.

#### Zgody dotyczące przetwarzania danych osobowych 🧪

- Oświadczam, iż zapoznałem się z zasadami przetwarzania danych przez UMWO i wyrażam zgodę na przetwarzanie moich danych osobowych, celem otrzymywania bieżących informacji dotyczących Europejskiego Budżetu Obywatelskiego.
- Oświadczam, iż zapoznałem się z zasadami przetwarzania danych przez UMWO i wyrażam zgodę na przetwarzanie moich danych osobowych, celem otrzymywania bieżących informacji dotyczących inicjatyw podejmowanych przez Samorząd Województwa Opolskiego.

#### Grafika 12 Widok sekcji zgód dotyczących przetwarzania danych osobowych

Po prawidłowym uzupełnieniu wszystkich sekcji zostanie aktywowany przycisk "Aktywuj profil", po kliknięciu którego dane profilu zostaną przekazane do weryfikacji i zatwierdzenia przez administratora systemu.

UWAGA! W przypadku negatywnej weryfikacji danych profilu, zostanie on zablokowany przez administratora systemu do czasu usunięcia wykrytych nieprawidłowości. Zakres wymaganych zmian zostanie przesłany wraz z informacją o blokadzie na adres email powiązany z kontem oraz wyświetlony w szczegółach profilu.

### 3 Podsumowanie

Rzetelne uzupełnienie wszystkich danych profilu NGO pozwoli na prawidłowe funkcjonowanie Bazy Organizacji Pozarządowych.

Równocześnie zachęcamy do obserwowania profilu Departamentu Dialogu i Partnerstwa Obywatelskiego na Facebooku oraz strony Europejskiego Budżetu Obywatelskiego <u>https://opolskie.pl/europejski-budzet-obywatelski/</u>

## Dziękujemy za rejestrację w systemie Baza NGO!